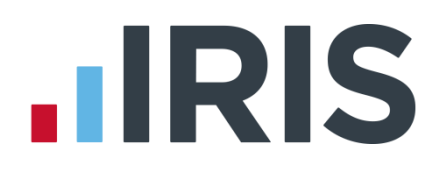

# Guide to NEST Integration in the Payroll Software

# Earnie IQ

26<sup>th</sup> October 2015

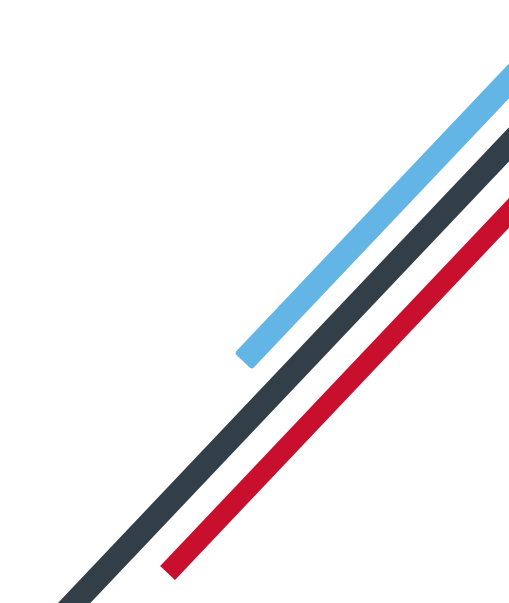

# 

### Contents

| Introduction                         | 3 |
|--------------------------------------|---|
| What is NEST integration?            | 3 |
| NEST configuration                   | 3 |
| Admin Configuration                  | 4 |
| Payroll Configuration                | 5 |
| Sending files to NEST                | 6 |
| Enrolling Workers                    | 6 |
| Contribution Schedule                | 7 |
| How to retrieve a response from NEST | 8 |

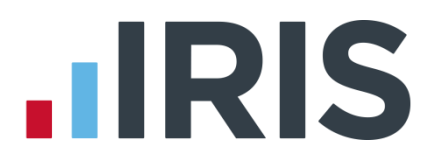

### Introduction

This guide will give you an overview of how to configure your payroll to include information required to be sent to NEST. It also gives you instructions on the process you need to perform each period.

The guide covers:

- What is NEST integration?
- Configuring your payroll
- Sending information to NEST each period

### What is NEST integration?

You can now send information online to NEST from within the payroll software, at the click of a button. This will inform NEST of any workers to enrol in the pension scheme and the amount of contributions taken. We have worked closely with NEST to bring you this time saving feature, which will also reduce potential errors.

### **NEST configuration**

You only need to complete the NEST configuration process in your payroll once. The steps you need to complete are:

Enable NEST submissions in Admin Enable NEST submissions in payroll Enter your NEST Username and Password

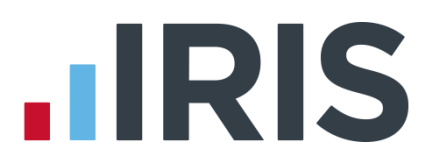

### Admin Configuration

To enable NEST submissions in Admin:

- 1. Log into Admin
- 2. From the File menu, select Global Settings and then click Send Pension Files

The Send Pension Files menu item will now be ticked.

To ensure that your payroll users have access to the feature:

- 1. From the **Operators/Groups** menu, select **Alter Operators/Groups**
- 2. Select the relevant group and click Edit
- 3. Open the **Payroll** tab
- 4. Ensure the correct company is selected in **Company Details** or leave at **Default Rights** if all your companies use the same permissions
- 5. Scroll down the **Menu Permissions** grid until you reach **Pension menu** and tick the new menu item **Retrieve Response**

# **IRIS**

### **Payroll Configuration**

To enable NEST submissions in payroll:

- 1. Log into the payroll
- 2. From the **Pension** menu select **Configure Auto Enrolment**
- 3. Open the Pension Files tab
- 4. In the **Send Pension Files** section, tick the **NEST** box
- 5. Click **OK**

| Configure Automatic Enrolment                                                                                                    |  |
|----------------------------------------------------------------------------------------------------|--|
| Configure Automatic Enrolment  Pensions   NEST/Standard Life   Contact Details Pension Files Employees Pension Contributions  Withhold Initial Pension Contributions  Send Pension Files  NEST |  |
| DeleteKaveCancel                                                                                                    |  |

- 6. From the Pension menu, select Configure Pension Fund
- Select your NEST pension fund and click Edit
- 8. Open the **Output Files** tab
- Enter your NEST
   Username and
   Password. These are the Username and Password you would use to log or

| Output File Fields                      |                | Grou     | up             |
|-----------------------------------------|----------------|----------|----------------|
| File Format                             | NEST           | - No     | p. Description |
| Include Employees                       | This fund only | <b>_</b> |                |
| Unique ID                               |                |          |                |
| NEST Employer Ref Number                |                |          |                |
| Not in use for this fund                | <none></none>  |          |                |
| Not in use for this fund                | <none></none>  | - Pay    | ment Source    |
| Not in use for this fund                | <none></none>  |          | Description    |
| Username                                | Username       |          |                |
| Password                                | XXXXXXXX       |          |                |
| Add Employee Contributions to Employers |                |          |                |

would use to log on to NEST's website

10. Click **OK** 

If you haven't already completed your **NEST Employer Ref Number**, **Group** and **Payment Source** you should do so now.

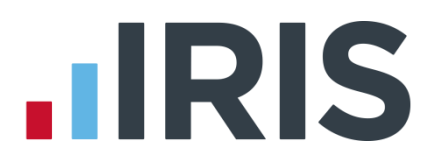

## Sending files to NEST

In payroll, the process for sending information to NEST is almost the same as creating a CSV file. So, if you previously created a CSV file for NEST you will already know the processes to complete each period.

### **Enrolling Workers**

To send Enrolling Workers information to NEST:

- 1. From the **Pension** menu, select **Create Pension File**
- 2. Select NEST Enrolling Workers
- 3. Click **OK**
- 4. On the **Period for Enrolling Workers** screen, enter your required **Date Range**
- 5. In Who to include, accept the default of All
- 6. Click **OK**
- 7. On the **NEST Enrolling Workers for...** screen, click **Print** to print a report of the employees that are included in the file
- Click Send File to send the NEST Enrolling Workers file
- 9. On the confirmation screen, select **Send File**

| Period for Enrolling           | Workers        |                | ×              |
|--------------------------------|----------------|----------------|----------------|
| Date Range<br>From 77<br>To 77 | ▼<br>▼         | Who To Include |                |
| Condition                      | De             | tail           |                |
|                                |                |                | <b>*</b>       |
| List                           | <u>F</u> ilter | Clea <u>r</u>  | <u>C</u> ancel |

| NEST - Enrolling Workers for 01/06/2015 to 30/06/2015                                                                                                    | ×                     |
|----------------------------------------------------------------------------------------------------|-----------------------|
| Summary of File Contents<br>Number of Employees without an NI Number<br>Number of Eligible Jobholders automatically enrolled<br>Number of Non-Eligible Jobholders Opted-In<br>Number of entitled Workers Opted-In<br>Number of employees enrolled for other reasons<br>Total number of Employees included in the file | 0<br>1<br>0<br>0<br>1 |
| Print         Back         Create File         Send File                                                                                                    | <u>C</u> lose         |

- 10. Any errors will be displayed in a grid describing why they occurred
- 11. Otherwise a screen will appear indicating the file is being sent to NEST
- 12. If the file is sent successfully, you will see a message asking you if wish to wait for a response. If you don't wish to wait, you can retrieve the response later

# **IRIS**

### **Contribution Schedule**

To send a Contribution Schedule to NEST:

- 1. From the **Pension** menu, select **Create Pension File**
- 2. Select NEST Contribution Schedule
- 3. Click **OK**
- 4. On the **Period for Contribution Schedule** screen, enter your required **Date Range**
- 5. In Who to include, accept the default of All
- 6. Select the correct **Payment Source**
- 7. Enter the Date Payment Due to NEST
- 8. Select the Pay Frequency
- 9. Click OK
- 10. Select the reasons for reduced contributions if required and click **Next**
- On the NEST Contribution Schedule
   Information screen, click Print to print a report of the employees included in the file
- 12. Click Send File to start the send process
- 13. Any errors will be displayed in a grid describing why they occurred
- 14. Otherwise a screen will appear indicating the file is being sent to NEST

| NEST - Contribution Schedule Confirmation       | ×                   |
|-------------------------------------------------|---------------------|
| Summary of File Contents                        |                     |
| Total Pensionable Earnings                      | 7600.00             |
| Total Employer Contributions                    | 152.00              |
| Total Employee Contributions                    | 76.00               |
| Number of Employees with Reduced Contributions  | 0                   |
| Number of Employees with Excluded Contributions | 0                   |
| Total Employees included in the File            | 3                   |
|                                                 |                     |
|                                                 |                     |
|                                                 |                     |
|                                                 |                     |
| Print Back Create File Send File                | <u><u>C</u>lose</u> |

15. If the file is sent successfully, you may see a message asking you if wish to wait for a response. If you don't wish to wait, you can retrieve the response later

| NEST - Contribution Schedule for Source1 - 01/06/2015 to 30/06 |                |                           |  |
|----------------------------------------------------------------|----------------|---------------------------|--|
| Date Range<br>From 01/0                                        | 16/2015 💌      | Who To Include            |  |
| To 30/0                                                        | 6/2015 💌       | C Select Now              |  |
| Payment Source & NE<br>Payment Source                          | ST Details     |                           |  |
| Date Payment Due                                               | 30/06/201      | 5 •                       |  |
| Select Employees by Code                                       |                |                           |  |
| Condition                                                      | De             | atail                     |  |
|                                                                |                |                           |  |
|                                                                |                | 4                         |  |
| List                                                           | <u>F</u> ilter | Clea <u>r</u>             |  |
|                                                                |                | <u>O</u> K <u>C</u> ancel |  |

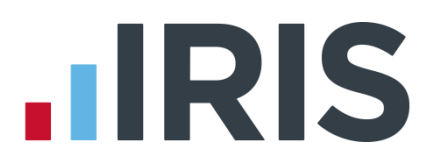

#### How to retrieve a response from NEST

- 1. From the **Pension** menu, select **Retrieve Response** 
  - If it is a single file, the next screen displayed will be for success or failure
  - If several files are waiting, the **Retrieve Response for Pending Submissions** screen will open
  - Two options, Retrieve and Retrieve All are available on this screen, allowing you to retrieve responses from NEST for a single selected file or for all listed files

| Retrieve Respon | se for Pending Su | Ibmissions            |                         |                              |       |
|-----------------|-------------------|-----------------------|-------------------------|------------------------------|-------|
| Sent            | Provider          | File Type             | Year/Period             | Due                          |       |
| 6/07/2015 15:28 |                   | Contribution Schedule |                         | 16/07/2015 15:40             |       |
| 1/09/2015 13:36 | NEST              | Enrolling Workers     | 01/06/2015 - 30/06/2015 | 11/09/2015 13:36             |       |
| 1/09/2015 13:56 | NEST              | Contribution Schedule | 01/06/2015 - 30/06/2015 | 11/09/2015 13:56             |       |
|                 |                   |                       |                         |                              |       |
| Delete          |                   |                       | Re                      | etrieve <u>All R</u> etrieve | Close |

- 2. Select either **Retrieve** or **Retrieve All** and a progress bar 'Retrieving Response from NEST' will be displayed. You can click **Cancel** at any time to stop the process
- 3. The next screen displayed is **Retrieve Files from NEST File Status**. This screen shows the outcome of the retrieval process and the **Status** could be one of the following:
  - Success the file has been successfully validated by NEST

From this screen you can highlight a row and click **View**. For example, here you could view successfully enrolled workers with Employee Code; Surname and NI Number or a successful contributions schedule file detailing the total pension contributions

Partial – the file submission was only partially successful and there were some failures

If the submission was a **Partial** success, the screen will display the successfully enrolled workers and you can click **View** to see the errors that were detected. If you view a **Partial Contributions Schedule**, the value is the sum of all contributions that were successfully uploaded and does not include rejected records \*

- Fail the file submission was unsuccessful \*
- Not Ready the response is not yet ready
- **No Response Received** the process was cancelled before a response was requested
- \* Click **Print** when viewing the **Errors** detected if you require a hard copy.

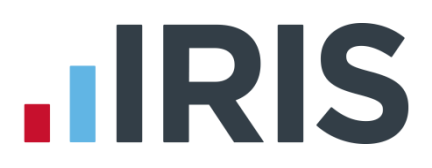

# Additional Software and Services Available

#### IRIS AE Suite™

The IRIS AE Suite<sup>™</sup> works seamlessly with all IRIS payrolls to easily manage auto enrolment. It will assess employees as part of your payroll run, deduct the necessary contributions, produce files in the right format for your pension provider\* and generate the necessary employee communications.

#### **IRIS OpenPayslips**

Instantly publish electronic payslips to a secure portal which employees can access from their mobile phone, tablet or PC. IRIS OpenPayslips cuts payslip distribution time to zero and is included as standard with the IRIS AE Suite<sup>™</sup>.

### **IRIS Auto Enrolment Training Seminars**

Choose from a range of IRIS training seminars to ensure you understand both auto enrolment legislation and how to implement it within your IRIS software.

### **Useful numbers**

| HMRC online   | service helpdesk   | HMRC | employer helpline            |
|---------------|--------------------|------|------------------------------|
| Tel: 0300 2   | 00 3600            | Tel: | 0300 200 3200                |
| Fax: 0844 3   | 66 7828            | Tel: | 0300 200 3211 (new business) |
| Email: helpde | sk@ir-efile.gov.uk |      |                              |

### Contact Sales (including stationery sales)

| For IRIS Payrolls       | For Earnie Payrolls           |  |
|-------------------------|-------------------------------|--|
| Tel: 0844 815 5700      | Tel: 0844 815 5677            |  |
| Email: sales@iris.co.uk | Email: earniesales@iris.co.uk |  |

### **Contact support**

| Your Product              | Phone         | E-mail                  |
|---------------------------|---------------|-------------------------|
| IRIS PAYE-Master          | 0844 815 5661 | payroll@iris.co.uk      |
| IRIS Payroll Business     | 0844 815 5661 | ipsupport@iris.co.uk    |
| IRIS Bureau Payroll       | 0844 815 5661 | ipsupport@iris.co.uk    |
| IRIS Payroll Professional | 0844 815 5671 | payrollpro@iris.co.uk   |
| IRIS GP Payroll           | 0844 815 5681 | support@gppayroll.co.uk |
| IRIS GP Accounts          | 0844 815 5681 | gpaccsupport@iris.co.uk |
| Earnie or Earnie IQ       | 0844 815 5671 | support@earnie.co.uk    |

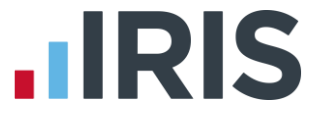

IRIS & IRIS Software Group are trademarks © IRIS Software Ltd 06/2015. All rights reserved